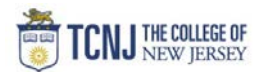

## Process Name: PO Activity Report with Project Details

| STEP | DETAIL                                                                                                    |
|------|----------------------------------------------------------------------------------------------------|
| 1    | Sign in to Oracle Cloud through <b>TCNJ Today</b> app bar<br>Click <b>Company Single Sign-On</b><br><b>Username:</b> TCNJ login<br><b>Password:</b> your password<br>Click Home button in upper Right corner |
| 2    | Click the <b>Tools</b><br>from the scroll menu<br>Procurement My Enterprise Tools Configuration Others                                                                                                    |
| 3    | Click the <b>Reports and Analytics</b> infotile                                                                                                    |
| 4    | Click Browse Catalog from the upper<br>Right corner<br>Browse Catalog                                                                                                    |
|      | Using the folders on the left,<br>follow this path to arrive at the Procurement Reports                                                                                                    |
| 5    |                                                                                                    |

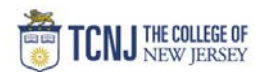

| 6 | In the upper right corner, click your name<br>then <b>My Account</b>             | BI Help Help ▼ Sign Out<br>Signed In As Devon Manfredo ▼<br>▼ □ Sh My Account |                                                                                                    |
|---|----------------------------------------------------------------------------------|-------------------------------------------------------------------------------|----------------------------------------------------------------------------------------------------|
| 7 | Click <b>Preferences</b><br>Currency = <b>Ledger Currency</b><br>Click <b>OK</b> |                                                                               | Its:       Last Modelined 05/20/2020 12:15 PMI - OWNER Jatties Wehald.X         Image:       Image:         User ID:       DIBELLA         Display. Name:       Devon Manfredo         Preferences       IPublisher Preferences       Mobile Preferences         Starting Page       Default       Image:         Locale (location)       Default       Image:         User Interface Language       Default       Image:         Current Session Setting:       English       Image:         Time Zone       Default       Image:         Currency       Ledger Currency       Image:         Subject Area Sort Order       Default - Sort Z to A       Image:         OK       Cancel       OK |

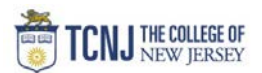

|   | If your screen looks like this, click <b>More</b> from the 3 dots on the right |                                                                                                |                                                                               |                                                                 |              |
|---|--------------------------------------------------------------------------------|------------------------------------------------------------------------------------------------|-------------------------------------------------------------------------------|-----------------------------------------------------------------|--------------|
|   |                                                                                | 1 Refreshed from PROD on 5/18. Next refresh scl                                                | reduled for 6/17.                                                             |                                                                 |              |
| 8 |                                                                                | = TCNJ Oracle Cloud                                                                            |                                                                               |                                                                 | 🙃 D 🖉        |
|   |                                                                                | Reports and Analytics                                                                          |                                                                               |                                                                 | Browse Cata  |
|   |                                                                                | All Folders » in Shared Folders » in Custom » in TCNJ » in Procurement                         |                                                                               |                                                                 |              |
|   | Filter All types  Favorites Q Clear Filters                                    |                                                                                                |                                                                               |                                                                 |              |
|   |                                                                                | Create 🔻                                                                                       |                                                                               |                                                                 |              |
|   |                                                                                | TCNJ PO Activity Repo                                                                          | rt with Project Details                                                       | Created By Madhav Jupalii<br>Last Updated By 06/03/2020 2:54 PM | View         |
|   |                                                                                |                                                                                                |                                                                               |                                                                 | Edit<br>More |
|   | If your screen looks like this or                                              | you land on this screen after clicki                                                           | ng More, click <b>Open</b>                                                    |                                                                 |              |
| 9 | Type All                                                                       | ✓ Sort Name A-Z                                                                                | ✓ ☐ Show More Details                                                         |                                                                 |              |
|   |                                                                                | CNJ PO Activity Report with Proje<br>Os with Original Amount, Invoiced Amount<br>pen Edit More | ect Details   Last Modified 05/20/2020<br>and Open Amount. No Paid Amount col | ) 12:15 PM   Owner James Mehalick<br>lumn included here         | 2            |
|   |                                                                                |                                                                                                |                                                                               |                                                                 |              |
|   |                                                                                |                                                                                                |                                                                               |                                                                 |              |
|   |                                                                                |                                                                                                |                                                                               |                                                                 |              |
|   |                                                                                |                                                                                                |                                                                               |                                                                 |              |

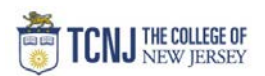

|    | Enter the date range, using the calendars, you wish to view (required)                                                                                                    | ORACLE <sup>®</sup> Transactional Business Intelligence                                                                                                    |  |  |
|----|----------------------------------------------------------------------------------------------------|----------------------------------------------------------------------------------------------------|--|--|
|    | Enter the Organization                                                                                                    | TCNJ PO Activity Report with Project Details                                                                                                    |  |  |
| 10 | Click <b>OK</b> The report will contain the following: PO number Date Account Number & Description Supplier Full COA Item Description PO Amount Invoiced Amount Available Amount Received Amount PO Status Requester's Name | Please Enter the Parameters Parameters marked with * are mandalony parameters * PO Date Range Between 06/01/2020 12:00:00  Supplier (All Column Value:  Project Number (All Column Value:  Business Unit Between -Select Value- Catcount Between -Select Value- Fund Between -Select Value- Category Between -Select Value- Category Between -Select Value- Ca |  |  |
| 11 | Click <b>Export</b> at the bottom of report to export it to excel                                                                                                    | 03560 1 1<br>to Briefing Book - Copy                                                                                                    |  |  |
| 12 | Click <b>Catalog</b> to start over                                                                                                    | Q     Advanced     OTBI Help     Help ▼     Sign Out       s ▼     New ▼     Open ▼     Signed In As     Devon Manfredo ▼                                                                                                    |  |  |